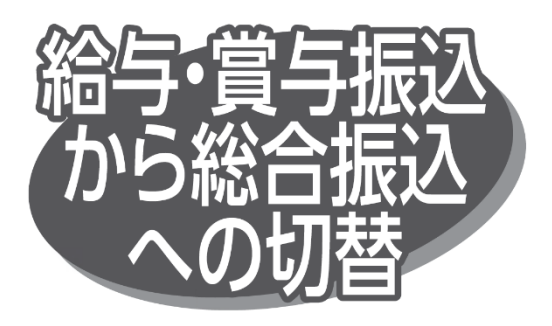

給与・賞与振込が時限に間に合わなかった場合、一時保存 中の作成データを「総合振込」へ切り替えて依頼することがで きます。

本手順は給与・賞与振込の手順中にある「作成中振込 データの修正・削除」ボタンクリック後の続きです。

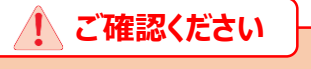

「総合振込」の振込手数料がかかります。 「総合振込」と「給与振込」をお申し込みのお客さまのみ ご利用可能です。

## 手順1 作成中取引を選択

作成中取引選択画面が表示されますので、作成中取引 一覧から対象の取引を選択し、「総合振込へ切替」ボタンを クリックしてください。

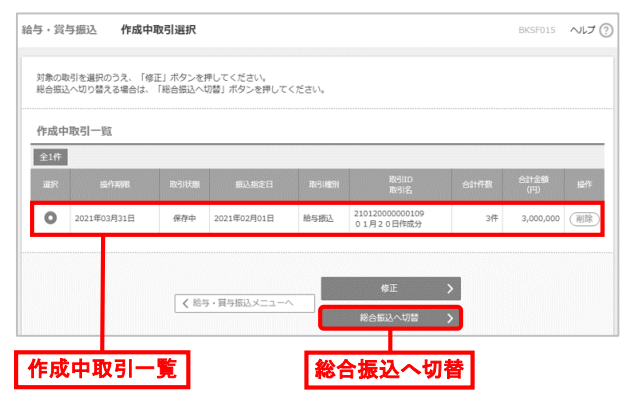

●「修正」ボタンをクリックすると、作成中の振込データを修正 できます。

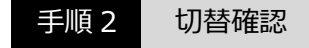

切替確認画面が表示されますので、切替内容を確認のうえ、 「総合振込へ切替」ボタンをクリックしてください。

| 7 - 94-93800         | 47 EL VERO                     |                         |            |             |                  |                 |          |                  |
|----------------------|--------------------------------|-------------------------|------------|-------------|------------------|-----------------|----------|------------------|
| A. 以下の数号を<br>なお、総合類  | 総合振送へ切り<br>込ては手数料が。            | まえます。<br>5巻となりますので、ご注意く | ziew p     | 628W321212] |                  |                 |          |                  |
| (下の内容を確認)            | 0つえ、「総合版                       | 63へ切替」ボタンを押してく          | tau.       |             |                  |                 |          |                  |
| 取引结解                 |                                |                         |            |             |                  |                 |          |                  |
| 14/1WH 2021/F04/R05E |                                |                         |            |             |                  |                 |          |                  |
| Edito 21012000000109 |                                |                         |            |             |                  |                 |          |                  |
|                      |                                | 双双两边                    |            |             |                  |                 |          |                  |
| anam birat           |                                |                         |            |             |                  |                 |          |                  |
|                      |                                | 2021年02月01日             | 021年02月91日 |             |                  |                 |          |                  |
|                      | 01月20日作眠分                      |                         |            |             |                  |                 |          |                  |
| 和达元情報                | 0////                          |                         |            |             |                  |                 |          |                  |
| 21/16                |                                | 水石田和田(001) 田道 111       | 1111       |             |                  |                 |          |                  |
| ±22204005            |                                |                         |            |             |                  |                 |          |                  |
|                      |                                | 87,368,458/21.4         |            |             |                  |                 |          | Log data at some |
| an an include        |                                |                         |            |             |                  |                 |          | 「切替内容            |
| 0.0                  |                                |                         | - 10       |             |                  |                 |          |                  |
| 25.69937 3.000,0007  |                                |                         |            |             |                  |                 |          |                  |
|                      |                                |                         |            |             |                  |                 |          |                  |
| 版达明暗内容-              | -10                            |                         |            |             |                  |                 |          |                  |
|                      |                                |                         | 22         | n           | 表示件数:            | 1017 - (        | A8.5     |                  |
| 9985<br>998.4.2      |                                | 2000005<br>2025         | HE         | 0169        | 11284<br>MICO-1- | <b>23.20</b> (F |          |                  |
| 081 花子<br>8778 月2    | みず「波道行」(0001)<br>第5日記録(1)(002) |                         | 8.4        | 1100003     | -                | 1               | .000.000 |                  |
| 3回元出5<br>和1年 505     | 大胆門(2)第7 (0152)<br>未近開発展 (001) |                         | 84         | 1100001     | 1234567890       | 1               | ,000,000 |                  |
| 100730<br>4973 2700  | 大坦共210行 (0152)<br>大坦明県支南 (002) |                         | 数週 110000  |             | 11111111111      | 1               | .000,000 |                  |
| as the defects and   |                                |                         |            |             |                  |                 |          |                  |
| AUX                  |                                | 72 MB1                  |            |             |                  |                 |          |                  |
|                      |                                | -                       |            |             |                  |                 |          |                  |
|                      | CONTRACTOR OFFICE              |                         |            |             |                  |                 |          |                  |
|                      |                                |                         |            |             |                  |                 |          |                  |
|                      |                                | < R5                    |            | 総合振込へに      | 722 >            |                 |          | 一 彩台振込へ切         |

手順 3 内容確認·確定

内容確認 [画面入力] 画面が表示されますので、「承認者」 を選択し、「確定」ボタンをクリックして、「総合振込」の手順8へ お進みください。

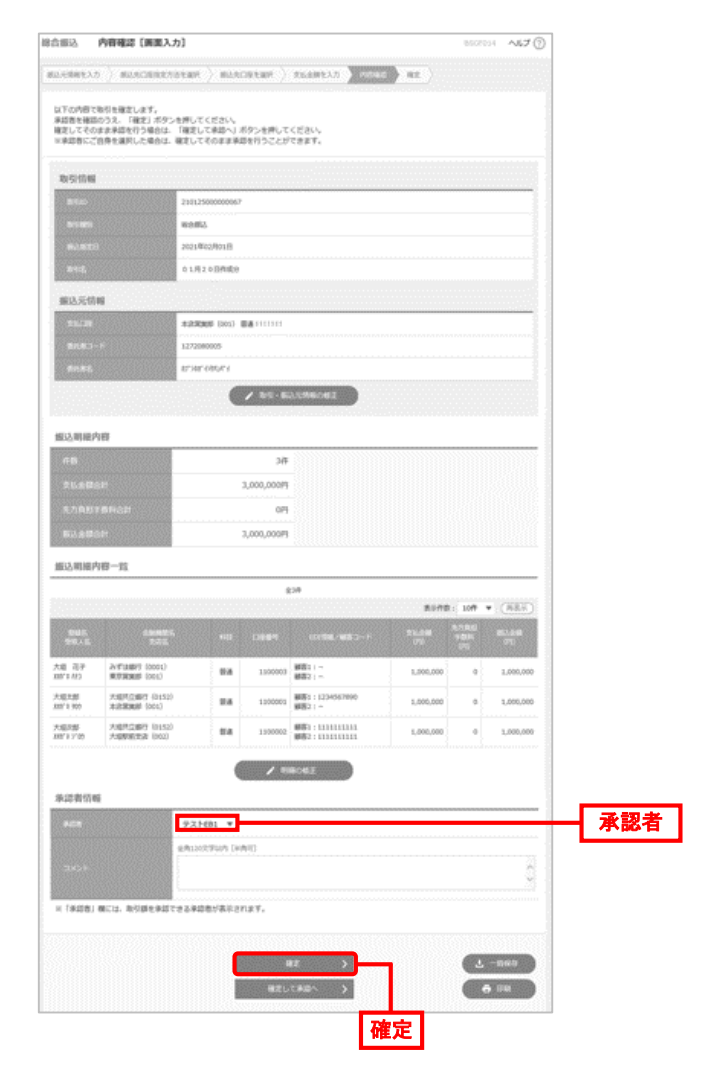

- ●「取引・振込元情報の修正」ボタンをクリックすると、振込元 情報修正画面で、取引・振込元情報を修正できます。
- ●「明細の修正」ボタンをクリックすると、支払金額入力画面で、 明細を修正できます。
- 承認者へのメッセージとして、任意で「コメント」を入力できます。
- ●「一時保存」ボタンをクリックすると、作成しているデータを 一時的に保存できます。
- ●承認権限のあるユーザが、自身を承認者として設定した場合、「確定して承認へ」ボタンをクリックすると、続けて振込データを承認できます。
- ●「印刷」ボタンをクリックすると、印刷用 PDF ファイルが表示 されます。